# CLOU

# User Manual of CL7206B RFID Reader

Shenzhen Clou IOT Technologies Co., Ltd

(Demo software V2.0.2 - V2.0.9)

Welcome to be user of CLOU RFID products. Thanks for choosing CLOU's integrated RFID Reader CL7206B. We believe our device will bring convenience for your work.

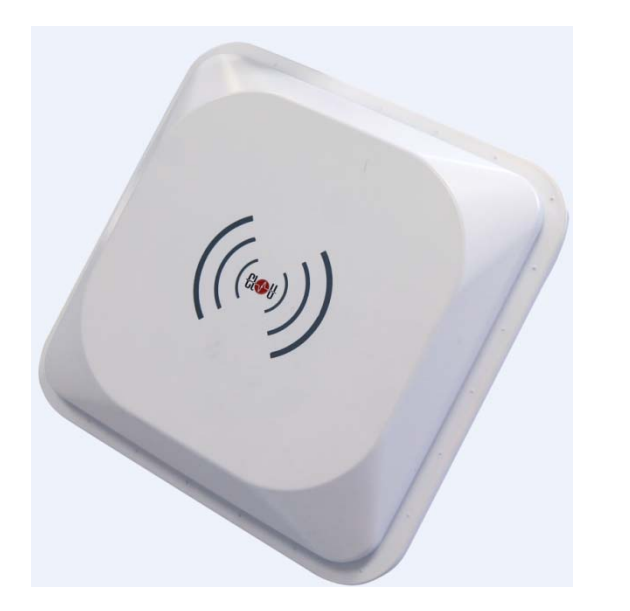

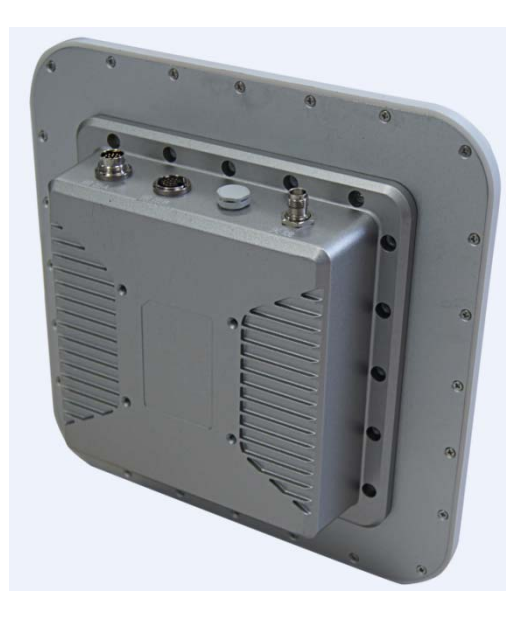

# Catalogue

| 1. Technical Specification                           | 6 |
|------------------------------------------------------|---|
| 1.1 Feature                                          | 6 |
| 1.2 Technical                                        | 6 |
| 1.2.1 Main function                                  | 6 |
| 1.2.2 Technical parameter                            | 6 |
| 1.2.3 Operational environment                        | 7 |
| 2. Sketch map                                        | 8 |
| 2.1 Physical construction                            | 8 |
| 2.2 Weight                                           | 8 |
| 2.3 Interface chart                                  | 8 |
| 2.3.1 Interface description                          | 9 |
| 2.3.2 I/O aviation port chart                        |   |
| 2.3.3 LED panel description                          |   |
| 2.4 External cable connection description            |   |
| 2.4.1 Power supply & communication cable description |   |
| 2.4.2 I/O control interface cable description        |   |
| 2.4.3 External RF cable description                  |   |
| 2.4.4 External antenna description (optional)        |   |
| 2.4.4 Network connection chart                       |   |
| 3. Installing                                        |   |
| 3.1 Precautions                                      |   |
| 3.2 Installation conditions                          |   |
| 3.3 Device connection                                |   |
| 3.3.1 Connected to power adapter                     |   |

| 3.3.2 Connect an external antenna and RF cable |    |
|------------------------------------------------|----|
| 3.3.2 Connected with PC                        |    |
| 3.4 How to install the reader                  |    |
| 3.5 Installation steps                         |    |
| 3.5.1 Vertical pole installation               |    |
| 3.5.2 Horizontal pole installation             |    |
| 3.6 Acceptance                                 |    |
| 3.6.1 Check physical installation              |    |
| 3.6.2 Check reader performance                 |    |
| 4. Software operating                          |    |
| 4.1 Demo software                              |    |
| 4.2 Application environment                    |    |
| 4.3 Software version                           |    |
| 4.4 Installation                               |    |
| 4.5 Operation                                  |    |
| 4.5.1 Device connection                        |    |
| 4.5.2 Data display area                        | 25 |
| 4.5.3 Write data                               |    |
| 4.5.4 TCP server / client mode                 |    |
| 4.5.5 Antenna configuration                    |    |
| 4.5.6 Base band parameter configuration        |    |
| 4.5.7 Antenna port power setting               |    |
| 4.5.8 Clock setting                            |    |
| 4.5.9 Frequency Hopping                        |    |
| 4.5.10 Label filtering                         |    |
| 4.5.11 Buffer and breakpoint resume            |    |

| 4.5.12 Auto idle set up                  |    |
|------------------------------------------|----|
| 4.5.13 GPI/O configuration               |    |
| 4.5.14 Others                            |    |
| 4.5.15 Tools                             |    |
| 5. Common failures                       | 46 |
| 5.1 Daily maintenance                    |    |
| 5.2 Common failure analysis and solution |    |
| 6. Package                               | 48 |
| 6.1 Package                              |    |
| 6.2 Accessories                          |    |
| 6.3 Storage environment                  |    |
| 7. After-sale service                    | 50 |

# 1. Technical Specification

# 1.1 Feature

CL7206B is a high performance RFID reader which integrating reader module & antenna. It complies with ISO18000-6C/6B protocols, working frequency support international main frequency bands: FCC 902MHz ~928MHz, ESTI 865MHz ~868MHz ,RU864~ 867MHz, KC CN 920MHz ~ 925MHz and GB 840MHz ~ 845MHz Export power adjustable. This device is featured by long range, high-speed reading, & high accuracy, high sensitivity, strong anti-interference etc.

# 1.2 Technical

### 1.2.1 Main function

- Protocol: support ISO18000-6C/6B standard
- Built-in LINUX operating system
- Multiple communication port (Ethernet, RS232, RS485, USB), Wi-Fi, Bluetooth prolongable
- Support tag data filtering
- Support RSSI: the intensity of the perceived signal
- Adjustable RF output power
- Optional working mode: constant frequency / frequency hopping
- Supports antenna detection function
- Supports online and remote upgrade
- I/O interface: 2 port opt coupler input, 2 port relay output and Wiegand output

#### 1.2.2 Technical parameter

• Working frequency: GB 920MHz ~ 925MHz, GB 840MHz ~ 845MHz,

#### FCC 902MHz ~ 928MHz, ETSI 865MHz ~ 868MHz

- Output power (port): 33dBm + 1dB (MAX)
- Power adjustment: 1 dB step-by-step
- Reading distance: 0 ~15meters (depending on tags, antennas and environment)
- Channel bandwidth: <200 KHz
- Integrated circular antenna VSWR : ≤1.4:1
- Integrated circular antenna gain : ≥9dBi
- RS232 serial communication rate: 115200bps (default), 19200 bps, 9600bps
- RS485 interface communication rate: 115200bps (default), 19200 bps, 9600bps
- Support: Weigand 26, 34, 66 interfaces
- Power adapter: AC input 100V ~ 50Hz, 240V ~ 60Hz
- DC output: 24V/±1.5/2.5A
- High protection grade: IP65

#### 1.2.3 Operational environment

- Working environment: -20°C ~ +70°C
- Relative Humidity: 5%RH ~ 90%RH ( +25°C )

# 2. Sketch map

# 2.1 Physical construction

• Physical size: 290mm\*290mm\*115mm(accessories not included)

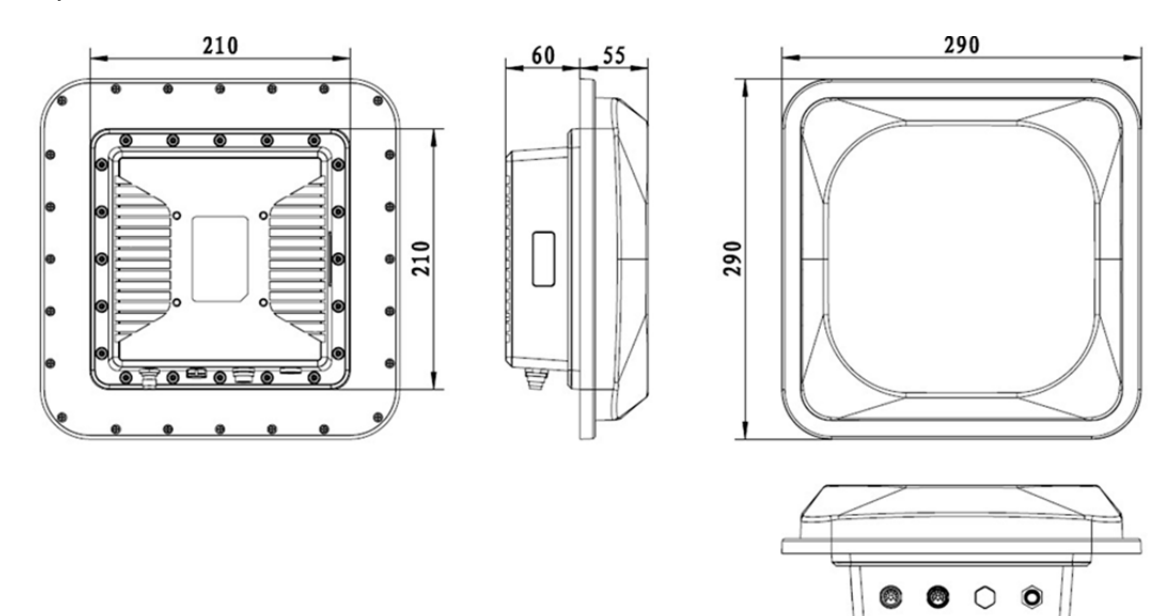

Image 2-1 Structure diagram

# 2.2 Weight

• Main body: 5kg ( accessories excluded )

# 2.3 Interface chart

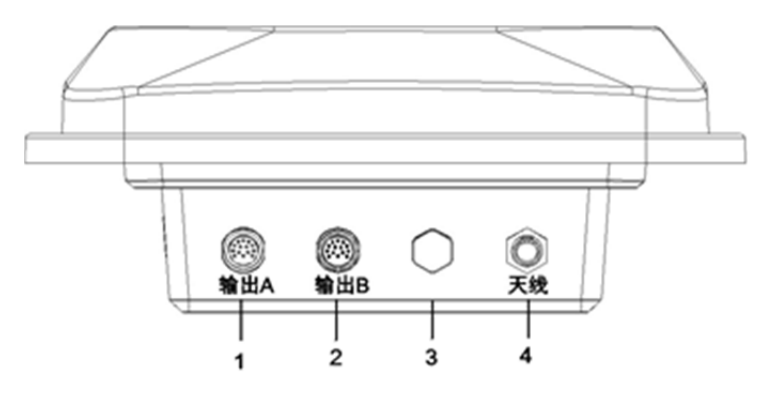

Image2-2 I/O & communication interface

- 1 power & communication port
- 2 I/O control interface

- 3 Ventilation valve
- 4 external antenna port

# 2.3.1 Interface description

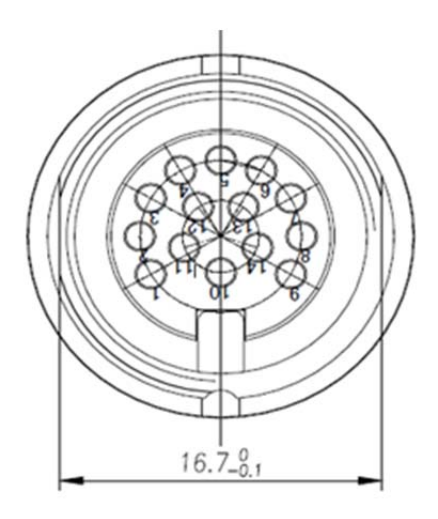

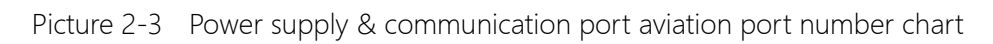

#### Aviation plug signal definitions

| PIN | Description        | PIN definition |
|-----|--------------------|----------------|
| 9   | Power supply GND   | PGND           |
| 8   | Power supply GND   | PGND           |
| 7   | 24V power positive | +24V           |
| 6   | 24V power positive | +24V           |
| 5   | NC                 | NC             |
| 4   | NC                 | NC             |
| 3   | NC                 | NC             |
| 2   | Ethernet port      | TD-            |

| Chart 2-1 | Power &  | communication | interface | sianal | definition |
|-----------|----------|---------------|-----------|--------|------------|
|           | I OWEI Q | communication | interface | signai | uchinition |

| 1  | Ethernet port       | TD+  |
|----|---------------------|------|
| 14 | Signal Ground       | PGND |
| 13 | Ethernet port       | RD-  |
| 12 | Ethernet port       | RD+  |
| 11 | RS232 receiving RXD | RX   |
| 10 | RS232 receiving RXD | ТХ   |

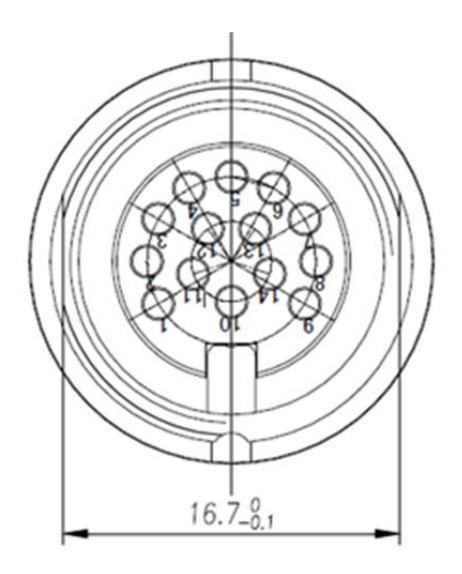

Picture2-4 I/O interface aviation port number chart

# 2.3.2 I/O aviation port chart

I/O aviation port definition as per in chart 2-2:

| Chart 2-2 I/O port signal function definition |
|-----------------------------------------------|
|-----------------------------------------------|

| PIN No. | Description         | PIN definition |
|---------|---------------------|----------------|
| 9       | Relay 1 output port | R1             |
| 8       | Relay 1 output port | L1             |

| 7  | Relay 2 output port                       | R2   |
|----|-------------------------------------------|------|
| 6  | Relay 2 output port                       | L2   |
| 5  | Optocoupler 1 external signal input anode | IN1  |
| 4  | Optocoupler 2 external signal input anode | IN2  |
| 3  | Optocoupler external signal input cathode | IGND |
| 2  | Wiegand output 0                          | WG0  |
| 1  | Wiegand output 1                          | WG1  |
| 14 | GND                                       | AGND |
| 13 | RS485 signal                              | 485+ |
| 12 | RS485 signal                              | 485- |
| 11 | GND                                       | AGND |
| 10 | GND                                       | AGND |

# 2.3.3 LED panel description

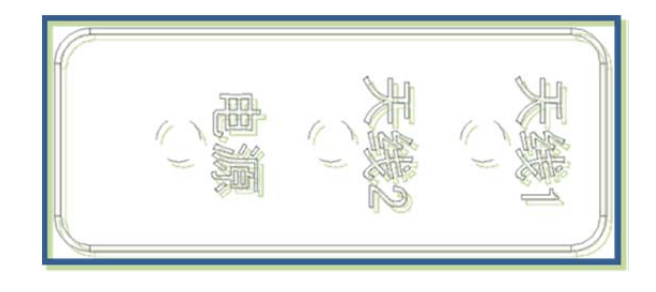

Picture 2-5 LED panel chart

LED panel description as per in chart 2-3:

Chart 2-3 LED definition description

| LED Mark No.      | Description   | Status description                                |
|-------------------|---------------|---------------------------------------------------|
| <b>天线1</b> (ANT1) | Antenna 1 LED | Means external antenna port successfully selected |

| <b>天线 2</b> (ANT2) | Antenna 2 LED          | Means built-in antenna successfully selected          |
|--------------------|------------------------|-------------------------------------------------------|
| <b>电源</b> (PWR)    | Read/write card status | Flickering means entering normal card reading status. |

# 2.4 External cable connection description

### 2.4.1 Power supply & communication cable description

Cable Specifications: Black insulated skin with metal screening net, 14 shares inner core, outer diameter 7.8mm, main cable length is 4m, branch cables length are 1m. As shown in below picture, the aviation plug connected with the reader "Power and communication interface," while 14 core lines are for the three different signal path, i.e. "serial cable, DC power cord and network interface cable ", mainly used for power supply and data transmission.

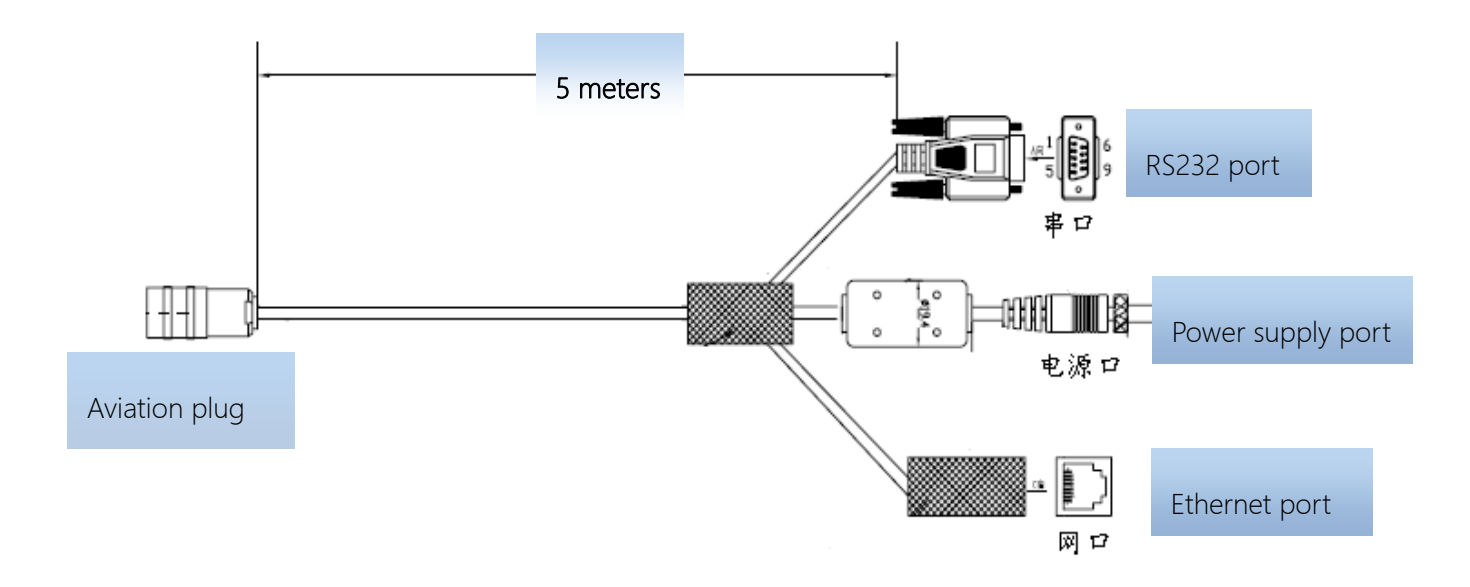

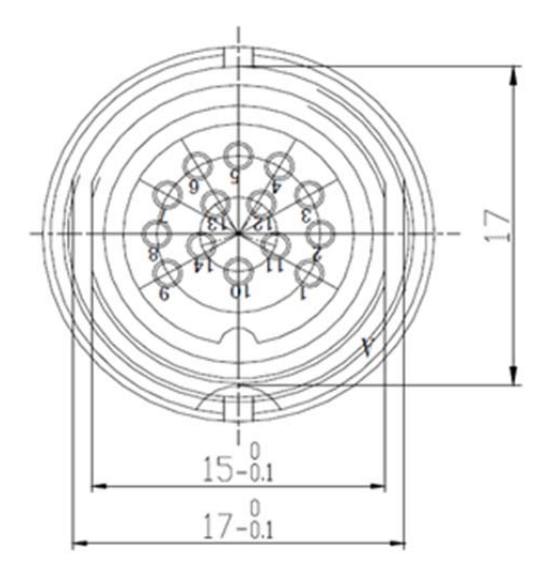

Picture2-7 Power supply & communication aviation plug chart

#### 2.4.2 I/O control interface cable description

Cable Specifications: Black insulating skin with metal screening net, 14 shares inner core, outer diameter 7.8mm, the main cable length is 2.5m, "aviation plug " is connected with reader "I / O control interface", 14 core lines mainly provides two-way optical coupling input port, two-way relay control ports, two Wiegand output, two-way communication port 485. Mainly used for input trigger reading, peripherals switch control, upload card data, and communication functions, see Table 2-4 I / O control

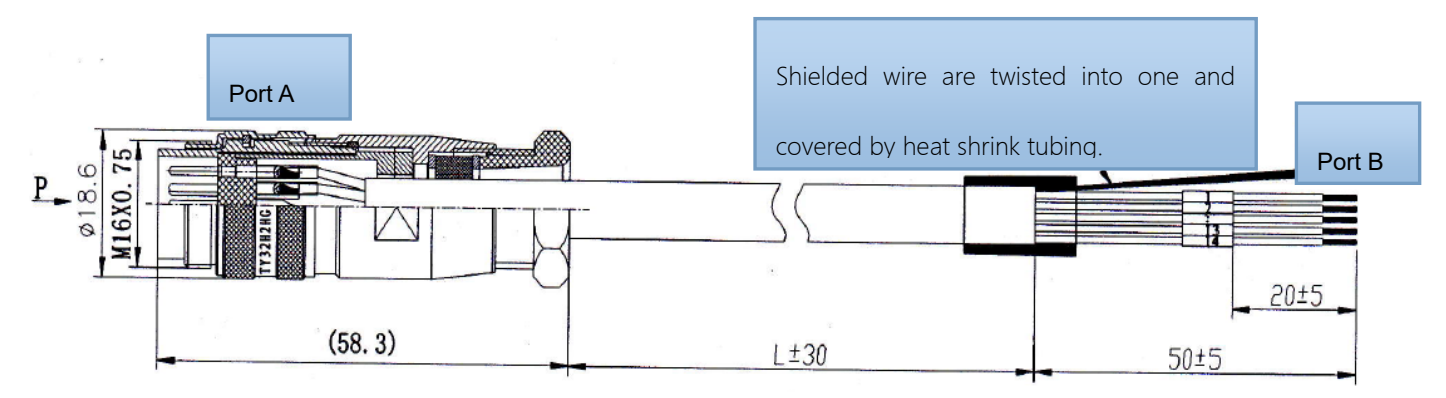

Chart 2-8 I / O control interface cable chart

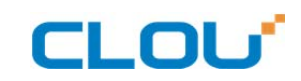

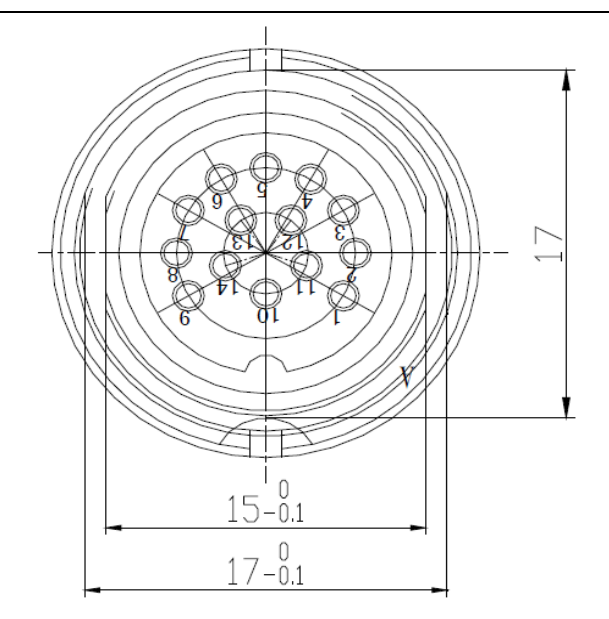

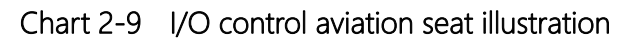

The other end of the cable is bare and tin thread, can distinguish the functions defined by the

color of the cable.

| PIN description                           | Marking number |
|-------------------------------------------|----------------|
| Relay 1 output port                       | 9              |
| Relay 1 output port                       | 8              |
| Relay 2 output port                       | 7              |
| Relay 2 output port                       | 6              |
| Optocoupler 1 external signal input anode | 5              |
| Optocoupler 2 external signal input anode | 4              |
| Optocoupler external signal input cathode | 3              |
| Wiegand output 0                          | 2              |
| Wiegand output 1                          | 1              |
| Ground                                    | 10             |
| Ground                                    | 14             |
| RS485A signal                             | 13             |
| RS485B signal                             | 12             |
| Ground                                    | 11             |

#### Chart 2-4 I/O control aviation seat definition table

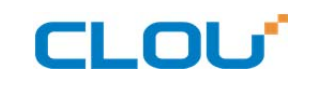

## 2.4.3 External RF cable description

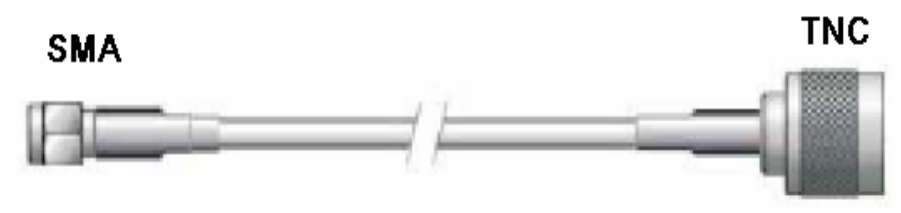

#### Picture 2-10 RF cable schematic chart

The connector between RF cable & reader is TNC male, the connector between RF cable & antenna is SMA male connector (depending on antenna connector as well). Try to keep the cable length within 5meters, impedance  $50\Omega$ , the insertion loss less than 2dB. Of course, you can choose a high-performance cable, appropriately increase the length, but keep the insertion loss less than 2dB.

Note: Too long RF cable or cable poor connection will cause high signal attenuation & poor reader performance.

#### 2.4.4 External antenna description (optional)

This reader has a integrated circular antenna. User can also connect one more external antenna.

It is recommended to use the external antenna provided by our company.

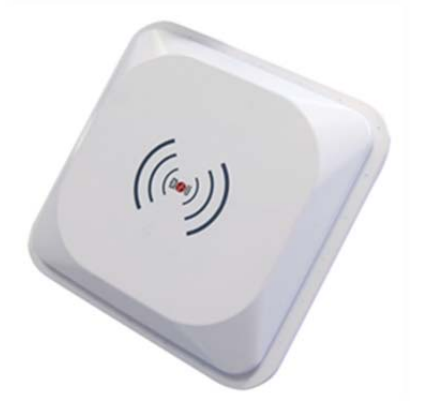

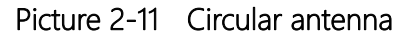

#### Antenna performance parameters:

Work frequency: 902~928 or 860~865 MHz

Gain: 9dBic

Maximum VSWR: 1.3:1

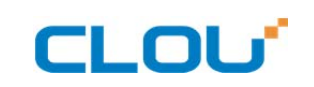

Polarization: L Circular Right or left Input impedance: 50 Ohms Weight: 2.3lbs Mechanical size: 10.2" x 10.2" x 1.32" Antenna Connection: coax pigtail, Rev INC Males Working temperature: -25°C~70°C Lightning protection: DC grounded Environmental rating: IP65

#### 2.4.4 Network connection chart

Ethernet connection is used for long range high speed connection (within 80meters). It could connect through router or exchanger or PC Ethernet port. Refer to below picture.

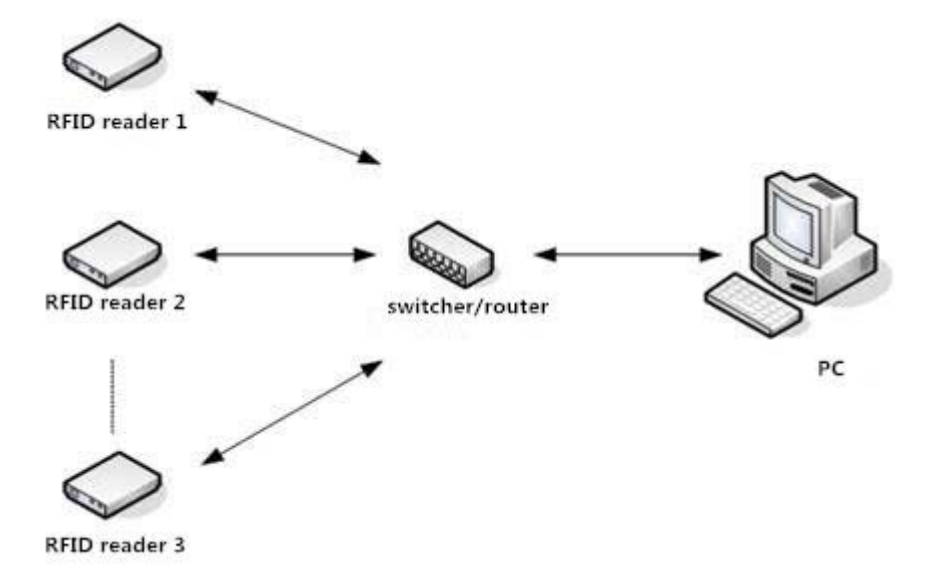

Image 2-12 Network application connection diagram

# CLOU

# 3. Installing

# 3.1 Precautions

In order to ensure normal and stable operation of the equipment and your personal and property safety, before installing CL7206B reader device, please carefully read the following notes.

1> Firstly check whether the outlet is connected to earth ground, and check if the local power supply voltage meet reader voltage requirements.

2> Check if the device is connected tightly and the metal house of the device is connected with ground.

3> pay attention to the network cable and serial cable type selection and length restrictions;

4> When installing multiple readers, pay attention to reader antenna display way & the minimum distance between the antennas, avoid the situation that interference may affect the reader's performance;

5> please test & ensure the reader can work normally before using it.

# 3.2 Installation conditions

Before installing the reader, please check carefully whether the product is intact, the accessories are complete.

# 3.3 Device connection

#### 3.3.1 Connected to power adapter

- ☆ Connect power adapter to AC power socket, and the other end to reader power support interface.
- $\Rightarrow$  After the circuit is connected, wait for about 20seconds, reader makes two alarming

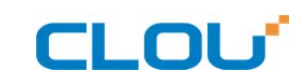

sound and enter into initialization state, after initialization is finished, reader enter into standby mode.

#### 3.3.2 Connect an external antenna and RF cable

The reader housing has a TNC-type coaxial connector for connecting an external antenna. Please use low-loss RF cable. The connection between the joints should be tightened (for outdoor installation joints please pay attention to water).

rader external antenna is usually placed at outdoor. Its beam coverage is the effective reading range (try to avoid other objects occlusion).

 $\Rightarrow$  according to onsite situation, the reader antenna angle should be adjusted to the best condition till when the reading performance reaches its best after testing.

### 3.3.2 Connected with PC

RS-232 interface is used for short-range communication (less than 10m), can be connected to a PC via the serial port connector for communication.

RJ45 Ethernet port is used for longer range communications (less than 80m), can use extended network cable to connect the PC and RJ45 interface.

## 3.4 How to install the reader

According to field situation, preliminarily confirm the reading range. According to field read/write testing result, adjust antenna (rotation) angle, to make the reading performance reaches its best. Finally, Fixed the device and the tilt (rotation) angle.

## 3.5 Installation steps

#### 3.5.1 Vertical pole installation

1> Align the L-shaped mounting bracket against the holes on bottom of reader housing, use four hexagon socket head cap screws GB70-85 M5 \* 12 for tightening. . Shown in picture 5-1:

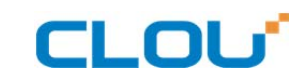

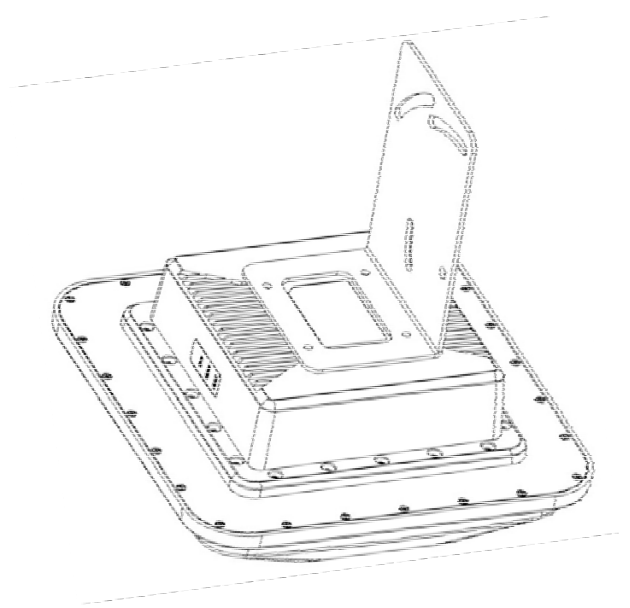

Picture 3-1 wall installation

2>Using two U-bolts and two toothed installation bracket to fix the reader on vertical rod through the L-bracket. As per illustrated in picture 5-2.

Note: This installation method is suitable for 50mm ~ 100mm diameter vertical pole.

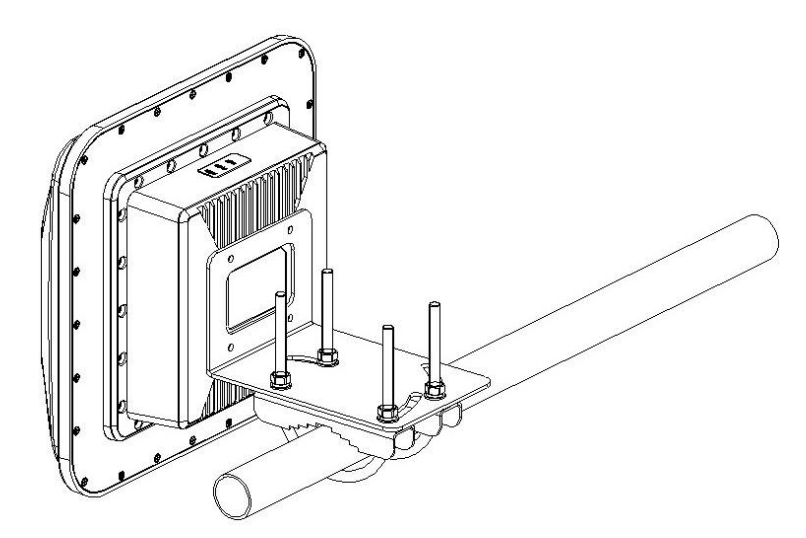

Picture 3-2 Vertical pole installation

### 3.5.2 Horizontal pole installation

1>Align the Align L-shaped mounting bracket against the holes on bottom of reader housing, use four hexagon socket head cap screws GB70-85 M5 \* 12 for tightening. Refer to picture in 5-3:

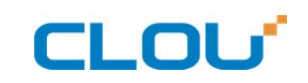

2>Using two U-bolts and two toothed installation bracket to fix the reader on vertical rod

through the L-bracket. As per illustrated in picture 5-3.

Note: This installation method is suitable for 50mm ~ 100mm diameter horizontal pole.

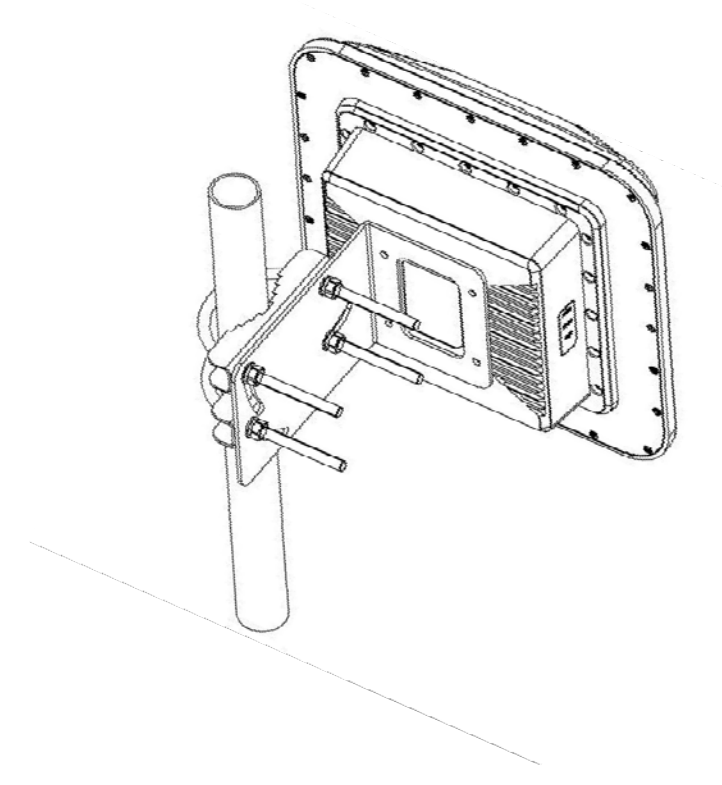

Picture 3-3 Horizontal pole installation

## 3.6 Acceptance

#### 3.6.1 Check physical installation

- 1> Check & ensure the reader is fixed safely;
- 2> Check & ensure cables are connected securely.
- 3> Check & ensure screws are screwed firmly.

## 3.6.2 Check reader performance

- $\Rightarrow$  check & confirm the reader is working normally ;

# CLOU

# 4. Software operating

## 4.1 Demo software

The demo software mainly carries on system control, communication mode selection, parameter setting and searching, read and write tags and data presentation and so on.

Before using the demon software, please check if the connection of the reader hardware is

completed, mainly ensure the following tips:

1, If the reader and computer serial port (network or RS485) is connected correctly

- 2, If the antenna ports have been connected to the antenna (ANT1, ANT2 is built-in antenna)
- 3, If the reader and writer start up (hear "drop" buzzer sound).

## 4.2 Application environment

• The software environment

Windows 2000 Service Pack 3、 Windows Server 2003、 Windows XP Service Pack 2、 Windows 7

#### system

• The hardware environment

P4/1.7GHz above PC, 512M or more memory, 40GB hard drive

## 4.3 Software version

V2.0.2 – V2.0.10 supportable

## 4.4 Installation

1. Copy the software to the PC, open the software installation package, double click "setup" application, and follow the installation guide.

- 2. Click the next step, and select the installation path, click next, and the software will begin to install.
- 3. Click the "Install", and software installation progress takes about 1mins.
- 4. After the progress of the software is finished, click the "finish" button to complete the installation.

# CLOU

# 4.5 Operation

#### 4.5.1 Device connection

All functions can be operated only after successful connection.

#### 4.5.1.1 Serial communication connection

Double click the icon it to start the Demo software, the main interface of the toolbar icons are gray means reader is not connected, in the 'connecting reader' option list select communication mode 'serial connection', 'connection parameters' select 'COM?' (choose PC serial number), communication baud rate select 115200 (default), click "OK" button, as shown in image 4-6.

| Clou RFID Manager 2.0.10                                                       |                                                                          |
|--------------------------------------------------------------------------------|--------------------------------------------------------------------------|
| Search Device( <u>S</u> ) Connect Device( <u>C</u> ) Configuration( <u>O</u> ) | Tools(]) Help(H) Language(L)                                             |
|                                                                                | 😑 🕃 🕲                                                                    |
| Type EFC TID UserData ReserveData                                              | TotalCount ANT1 ANT2 ANT3 ANT4 RSSI Control:                             |
|                                                                                | 🗹 Anti 🔜 Anti 🔄 Anti 🔄 Anti                                              |
|                                                                                | Ant5 Ant6 Ant7 Ant8                                                      |
|                                                                                | ReadType:                                                                |
| Connect Devic                                                                  | e O Inventory O Single                                                   |
|                                                                                | Tag Type:                                                                |
| T                                                                              | pe:         RS232         •         66 Tag         68 Tag         G8 Tag |
| Pa                                                                             | ameter: COM11 v 115200 v                                                 |
|                                                                                | neal time.                                                               |
|                                                                                | TagCount:                                                                |
|                                                                                | ReadCount:                                                               |
|                                                                                | Speed (T/S) : 🚦                                                          |
|                                                                                | Time (S) : 🚦                                                             |
|                                                                                | GP I : • • • •                                                           |
|                                                                                | CPU(%): 0 Cache: 0 NowConnect:                                           |

Image 4-6 Serial communication connection

If the connection is successful, all the icons in the toolbar are illuminated, as shown in image 4-7,

means the serial communication connection is successful.

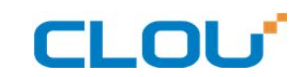

| Clor<br>Searc | n <b>RFID</b><br>h Device | Managei<br>e( <u>S)</u> C | r 2.0.1<br>Connect I | <b>0</b><br>Device( <u>C</u> ) | Configuration( <u>O</u> ) | Tools( <u>T</u> ) | Help( <u>H</u> ) | Languag | e(L) |      |          |                                                                                                    |
|---------------|---------------------------|---------------------------|----------------------|--------------------------------|---------------------------|-------------------|------------------|---------|------|------|----------|----------------------------------------------------------------------------------------------------|
| EPC           |                           |                           | 0                    | EPC                            | yser 🖍                    | Ð                 | <mark>8</mark> C | 8       |      |      |          |                                                                                                    |
|               | Туре                      | EPC                       | TID                  | UserData                       | ReserveData               | TotalCou          | nt ANTI          | ANT2    | ANT3 | ANT4 | RSSI     | Control:<br>Ant1 Ant2 Ant3 Ant4<br>Control:<br>Ant1 Ant2 Ant3 Ant4<br>Control:<br>Control:<br>Cont |
|               |                           |                           |                      |                                |                           |                   |                  |         |      | C    | PU(%): 0 | Cache: 0 NowConnect: COM11:115200 • .;;                                                                                                    |

Imag4-7 serial port communication connect successful

#### 4.5.1.2 Network port communication connection

Network port used for long distance connection (within 80 m), connect to the router through cable and switcher, router, or connected with the PC network port directly. Select the communication mode "TCP connection" in the "connect reader" option list, "connect parameter" input reader IP (default 192.168.1.116), enter the communication port number (default 9090), and click OK button, as shown in image 4-8

| Connect Reader: |                         | ( =   × ) |
|-----------------|-------------------------|-----------|
| ConnectType:    | TCP                     |           |
| Parameters:     | 192. 168. 1. 116 : 9090 |           |
|                 |                         | OK        |

Image 4-8 Network port communication connection

The device has been written IP address 192.168.1.116 as default. If you forget or need to modify, using serial connection "connection" after connect successfully, then you can found the current IP

address through select "settings" > "senior" > "configuration", set up the IP address in "Network port settings" when "configuration" dialog pops up. See image 4-9

Note: The IP address of the reader can't be repeated. Use the Ping command to test whether the network is connected on PC.

| RFID Reader GPIO/Wiegand Restore Hub                                                    | Reader Time:                                                                                      |
|-----------------------------------------------------------------------------------------|---------------------------------------------------------------------------------------------------|
| PS222 Station                                                                           | Reader Time:                                                                                      |
| 115200 bps - Get Set                                                                    | 2007.01.01 14:58:54 Get Set                                                                       |
| IP Setting:<br>IP: 192.168.1.116<br>Mask: 255.255.255.0 Get Set<br>Gateway: 192.168.1.1 | Server/Client:                                                                                    |
| DHLP:<br>Status:  Get Set<br>MAC Setting:<br>6C-EC-A1-FE-6E-CF Get Set                  | BreakPoint:<br>Resume Up: DFF  Get Set<br>Self-Checking:<br>Status:  Get<br>IP: 192.168.1.116 Set |

image 4-9 reader configuration

#### 4.5.1.3 RS485 communication connection

Select the communication mode in the "connect to the reader" option "485 connection (serial port)", "connect parameter" select "COM?" (select PC serial number), communication rate select "115200", enter the RS485 address, then click OK, as shown in image 4-10.

| Connect Reader: | ( = X             |
|-----------------|-------------------|
| ConnectType:    | RS-485            |
| Parameters:     | COM5 - 115200 - 1 |
|                 |                   |
|                 | OK                |

Image 4-10 485 communication connection

RS485 address defaults to 1

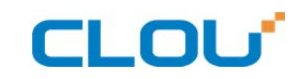

RS485 address range 1~255

#### Note: Click the button C after changing the configuration

#### 4.5.1.4 USB communication connection

Select the communication mode "serial port" in the "connect reader" option list, "connect parameter" select "COM?" (the USB serial number detected by PC), the communication rate is selected "115200" (the default value), and click OK button, as shown in image 4-11.

| Connect Reader: |                 |    |
|-----------------|-----------------|----|
| ConnectType:    | Serial 🔹        |    |
| Parameters:     | COM5 ▼ 115200 ▼ |    |
|                 | (               | OK |

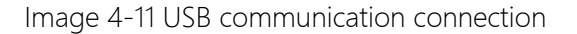

#### 4.5.2 Data display area

Click the button , the data display area will show as image 4-12

| <b>U</b> C1 ( | ou RFID | Manage        | r 2.0.1 |          |              | - L        | Lan  |      | <i>(</i> 1)    |      |      |                             |
|---------------|---------|---------------|---------|----------|--------------|------------|------|------|----------------|------|------|-----------------------------|
| Sear          |         | :e( <u>5)</u> |         |          |              |            |      |      | je( <u>L</u> ) |      |      |                             |
| EPC           | TID     |               | U       | EPC      | user<br>data |            | G    | ×    |                |      |      |                             |
|               | Type    | EPC           | TID     | UserData | ReserveData  | TotalCount | ANT1 | ANT2 | ANT3           | ANT4 | RSSI | Control:                    |
| •             | 6C      | CC00          | E280    |          |              | 60         | 60   | 0    | 0              | 0    | 74   | 🗹 Ant1 🔄 Ant2 🔄 Ant3 🔄 Ant4 |
|               | 6C      | 1234          | E280    |          |              | 37         | 37   | 0    | 0              | 0    | 73   | Ant5 Ant6 Ant7 Ant8         |
|               | 6C      | 3456          | E280    |          |              | 2          | 2    | 0    | 0              | 0    | 65   |                             |
|               | 6C      | 1310          | E280    |          |              | 8          | 8    | 0    | 0              | 0    | 45   | Keadiype:                   |
|               | 6C      | 1234          | E280    |          |              | 18         | 18   | 0    | 0              | 0    | 63   | Inventory OSingle           |
|               | 6C      | 5555          | E280    |          |              | 10         | 10   | 0    | 0              | 0    | 66   | Tag Type:                   |
|               | 6C      | 7654          | E280    |          |              | 3          | 3    | 0    | 0              | 0    | 57   | ● 6C Tag                    |
|               |         |               |         |          |              |            |      |      |                |      |      |                             |
|               |         |               |         |          |              |            |      |      |                |      |      | Real-time:                  |
|               |         |               |         |          |              |            |      |      |                |      |      |                             |
|               |         |               |         |          |              |            |      |      |                |      |      | TagCount:                   |
|               |         |               |         |          |              |            |      |      |                |      |      | . a Boo and I               |
|               |         |               |         |          |              |            |      |      |                |      |      | ReadCount: 🎛                |
|               |         |               |         |          |              |            |      |      |                |      |      | Speed (T/S) :               |
|               |         |               |         |          |              |            |      |      |                |      |      | Time(S):                    |
|               |         |               |         |          |              |            |      |      |                |      |      | GP1: • • • •                |

# CLOU

Image 4-12 data display area parameter meanings

Type: label type: 6C, 6B two types

EPC: EPC data of tags, can be read and written.

TID: the TID data of the label, the only logo, read only

User Data: user data area, can be read and written.

Reserve Data: reserved area data, store the password data, etc.

Total Count: total number of tags

ANT1: the reading times of external antenna

ANT2: the reading times of built-in antenna

RSSI : Signal Intensity

#### 4.5.2.1 Read EPC

Click the button , the data display area will display the current read EPC data

EPC display as hexadecimal character string, use the word as length unit (1 word = 2 bytes = 4

hexadecimal character)

If you want to read the EPC data of the custom length, please refer to chapter 4.5.2.3 custom read

#### 4.5.2.2 Read TID

Click the button the data display area will display the current read EPC and TID data

TID data display as hexadecimal character string, use the word as length unit (1 word = 2 bytes = 4

hexadecimal character).

TID length, the default is 6 words.

If you want to read the TID data of the custom length, please refer to chapter 4.5.2.3 custom read

#### 4.5.2.3 Custom read

Click the button pop-up dialog box, as shown in Image 4-13

Select "6C tag configuration"

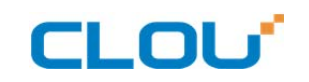

Matching read, you can matching read through known EPC data or TID data of tags.

Read TID, select to read the tag TID data, the read mode default as "adaptation", use the word as length unit.

Read the user area, select to read the tag user area data, use the word as the starting address and read length unit

Read the reserved area, select to read the tag retains data, use the word as the starting address and read length unit

| Custom Re | ead        |                         |                |         |            | -   =  | × |
|-----------|------------|-------------------------|----------------|---------|------------|--------|---|
| 6C Tag    | 6B Tag (   | 78 Tag                  |                |         |            |        |   |
|           | Matching   | Model:<br>Content(Hex): | •              | Start:  | 0          |        |   |
|           | TID        | Model:                  | •              | Length: | 6          |        |   |
|           | 🗌 UserData | Start:                  | 0              | Length: | 6          |        |   |
|           | Reserved   | Start:                  | 0              | Length: | 4          |        |   |
|           | Password   | AccessPWD ()            | Hex): 00000000 |         | ]          |        |   |
|           | QT PEEK    | RFMICRON                | 🛚 SensorData   |         | EM SensorD | ata    |   |
|           |            |                         |                |         | Co         | onfirm |   |

Image 4-13 6C Tag custom configurations

Select the 6B tag configuration, and pop up dialog box as shown in image 4-14

Can choose to read TID data or user data

Can matching read TID data.

Tip: Customer who not familiar with the label agreement, please ignore this feature

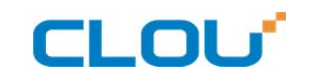

| Custom Read          |                                                                      |                        |         | = | _ | × ) |
|----------------------|----------------------------------------------------------------------|------------------------|---------|---|---|-----|
| 6C Tag 6B Tag GB Tag |                                                                      |                        |         |   |   |     |
| Μ<br>ν<br>ν          | odel: 6B TID+<br>serData Start:<br>serData Length:<br>tching TID: 00 | UserData ▼<br>00<br>0A |         |   |   |     |
|                      |                                                                      |                        | Confirm |   |   |     |

Image 4-14 6B Tag custom configurations

#### 4.5.2.4 Stop read

Click button **O** stop all read and write operations.

#### 4.5.3 Write data

#### 4.5.3.1 Write EPC data

Click button and pop up dialog box as shown in image 4-15:

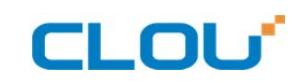

| ou RFID | Manager<br>:e(S) C | 2.0.10 | )<br>Device(C) | Configuratio      | on(O) Tools( | T) Help(H)  | Languag  | je(L)  |      |             |               |                      |
|---------|--------------------|--------|----------------|-------------------|--------------|-------------|----------|--------|------|-------------|---------------|----------------------|
| Type    | EPC                | TID    | UserData       | ušer<br>ReserveDa | ata TotalCo  | ount ANT1   | ANT2     | ANT3   | ANT4 | RSSI        | Control:      |                      |
| 6C      | CC00               | E280   |                |                   | 118          | 118         | 0        | 0      | 0    | 73          | 🗹 Anti        | 🗌 Ant2 📃 Ant3 📃 Ant4 |
| 6C      | 1310               | E280   |                |                   | 70           | 70          | 0        | 0      | 0    | 104         |               |                      |
| 6C      | 5555               | E280   |                |                   | 2            | 2           | 0        | 0      | 0    | 60          | Kitte         |                      |
| 6C      | 1111               | E280   |                |                   | Write EPC    |             |          |        |      | = -         |               | )e:                  |
| 6C      | 1234               | E280   |                |                   | Select Tag:  |             |          |        |      |             |               | Inventory 🔵 Single   |
| 6C      | 08BA               | E280   |                |                   | EPC (Hex):   | 12345600    |          |        |      |             |               |                      |
| 6C      | 7654               | E280   |                |                   | TTD (V)      | 5200110520  | 00531063 | 050344 |      |             |               |                      |
| 6C      | 3456               | E280   |                |                   | TID (Tex).   | E280110520  | 00531063 | C5024A |      |             |               | ag 🔘 68 Tag 🔘 G8 Tag |
| 6C      | 1111               | E280   |                |                   |              | h DWD-      | 00000    | 2      |      | 1.00 1.5.   | 0             |                      |
| 6C      | 1234               | E280   |                |                   |              | Access IND: | 00000    | 10     | Le   | ngth(mord): | 0             |                      |
| 6C      | 1310               | E280   |                |                   |              |             |          |        |      |             |               |                      |
| 6C      | 8765               | E280   |                |                   | Data(Hex):   | OFOF        |          |        |      |             |               | t: j                 |
| 6C      | 1234               | E280   |                |                   |              |             |          |        |      |             |               |                      |
|         |                    |        |                |                   |              |             |          |        |      |             | Cuefuie       | nt: 453              |
|         |                    |        |                |                   |              |             |          |        |      |             | Contrim       | D. 1                 |
|         |                    |        |                |                   |              |             |          |        |      |             | Time(<br>GPI: | s): <b>9</b>         |

Image 4-15 write EPC data

Select a label data (contains TID information) has been read, fill in the EPC data (16 hex string), click

"OK".

#### 4.5.3.2 Write user data

Click button and pop up dialog box as shown in image 4-16:

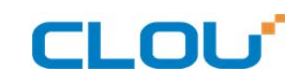

| ch Devi | Manager<br>ce(S) C | r 2.0.10 | Device(C) | Configurati | on(O) | Tools(T)   | Help(H)     | Languag | e(L)     |      |              |                |                                |
|---------|--------------------|----------|-----------|-------------|-------|------------|-------------|---------|----------|------|--------------|----------------|--------------------------------|
| Туре    | EPC                | TID      | UserData  | ReserveD    | ata   | TotalCount | . ANT1      | ANT2    | ANT3     | ANT4 | RSSI         | Control:       |                                |
| 6C      | CC00               | E280     |           |             |       | 118        | 118         | 0       | 0        | 0    | 73           | 🗹 Anti         | 🗌 Ant2 📃 Ant3 📃 Ant4           |
| 6C      | 1310               | E280     |           |             |       | 70         | 70          | 0       | 0        | 0    | 104          | - Ja+5         | Ant6 Ant7 Ant8                 |
| 6C      | 5555               | E280     |           |             |       | 2          | 2           | 0       | 0        | 0    | 60           | Millio         |                                |
| 6C      | 1111               | E280     |           |             | Writ  | e VserData | 1           |         |          |      |              |                | )e:                            |
| 6C      | 1234               | E280     |           |             | Sele  | ct Tag:    |             |         |          |      |              |                | Inventory 🔵 Single             |
| 6C      | 08BA               | E280     |           |             | 1     | EPC (Hex): | 12345600    |         |          |      |              |                |                                |
| 6C      | 7654               | E280     |           |             |       | TID(Hex):  | E280110520  | 00531D6 | 3050244  |      |              |                |                                |
| 6C      | 3456               | E280     |           |             |       |            | 2200110020  | 0000100 | 00002-11 |      |              |                | ag ODD Iag ODD Iag             |
| 6C      | 1111               | E280     |           |             |       |            | Access PWD: | 000     | 100      | T    | ength(Word): | 0              |                                |
| 6C      | 1234               | E280     |           |             |       |            |             |         |          |      |              |                |                                |
| 6C      | 1310               | E280     |           |             |       |            |             |         |          |      |              |                |                                |
| 6C      | 8765               | E280     |           |             | Data  | (Hex):     | OFOF        |         |          |      |              |                | t: jj                          |
| 6C      | 1234               | E280     |           |             |       |            |             |         |          |      |              |                |                                |
|         |                    |          |           |             |       |            |             |         |          |      | C            | Confrim        | nt: <b>455</b><br>s): <b>]</b> |
|         |                    |          |           |             |       |            |             |         |          |      |              | Time(;<br>GPI: | s): 9                          |

Image 4-16 write user data

Select a label data (contains TID information)has been read, fill in the user data (16 hex string), click

"OK".

# 4.5.3.3 Custom tag action

Click button and pop up dialog box as shown in image 4-17:

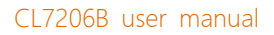

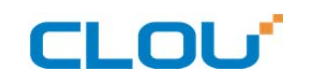

| i d cu     | on RFTD   | Manage | r 2 A | 10            |                 |              |                |            |                 |         |              |          | =        |          | ı X      |
|------------|-----------|--------|-------|---------------|-----------------|--------------|----------------|------------|-----------------|---------|--------------|----------|----------|----------|----------|
| Sea        | rch Devic | e(S) ( | onned | t Device(C)   | Configuration(C | )) Tools(T)  | Help(H         | ) Langu    | age(L)          |         |              |          |          |          |          |
| Jean       |           |        |       |               | connguration(c  | 2) 10013(1)  | ncip( <u>n</u> | , Lungu    | uge( <u>e</u> ) |         |              |          |          |          |          |
| EPC        |           |        |       | EPC           | user 🖍          | - 🖽 - (      | ର (            | G) 😪       |                 |         |              |          |          |          |          |
| _          |           |        | _     |               |                 |              |                |            |                 |         | Cont         | rol:     |          |          |          |
|            | Туре      | EPC    | TID   | COM11:1152    | 00 6C Tag (Wr   | ite / Lock , | / Destro       | y)         |                 |         |              | . (₹     | _ [      |          |          |
|            | 60        | 4040   | E280  | -Matching Set | tting:          |              |                |            |                 |         |              |          |          |          | int4     |
|            | bL<br>ec  | 1310   | E280  | Model:        | No Match        | AccessPWD1   | Herl           |            |                 |         |              |          |          |          | nt8      |
|            | ec.       |        | E200  |               |                 |              | Jichyi         |            |                 |         |              |          |          |          |          |
|            | ec        | 1024   | E200  | Matching 1    | Tag:            |              | _              |            |                 |         |              |          |          |          |          |
| <b> </b> * | 6C        | 0884   | E200  | EPC:          | 12345600        |              | TID:           | E2801105   | 2000531D63C5    | 024A    |              |          |          |          | <u> </u> |
|            | 6C        | 7654   | E280  | UserData:     | 0000            |              |                |            |                 |         |              |          |          |          |          |
|            | 6C        | 3456   | E280  |               |                 |              | 07             |            |                 |         |              |          |          |          | lag      |
|            | 6C        | 1111   | E280  | Write         | Lock            | Destroy      | ųι             |            |                 |         |              |          |          |          |          |
|            | 6C        | 1234   | E280  | -Tag Write:   |                 |              |                |            |                 |         |              |          |          |          |          |
|            | 6C        | 1310   | E280  | WriteAr       | eat EPC         | ■ Start      | Pos (Hex.)     | . 0001     | PC 👻            |         |              |          |          |          |          |
|            | 6C        | 8765   | E280  |               |                 |              |                |            |                 |         |              |          |          |          |          |
|            | 6C        | 1234   | E280  |               |                 | 🔲 Block 🛛 🦞  | irteData(      | Hex): 0000 | 0000            |         |              | Confirm  |          |          |          |
|            |           |        |       |               |                 |              |                |            |                 |         |              |          |          |          |          |
|            |           |        |       |               |                 |              |                |            |                 |         |              |          |          |          |          |
|            |           |        |       |               |                 |              |                |            |                 |         |              |          |          |          |          |
|            |           |        |       |               |                 |              |                |            |                 |         |              |          |          |          |          |
|            |           |        |       |               |                 |              |                |            |                 |         |              |          |          |          |          |
|            |           |        |       |               |                 |              |                |            |                 |         |              |          |          |          |          |
|            |           |        |       |               |                 |              |                |            |                 |         |              | GP I ·   | • •      |          | ,        |
|            |           |        |       |               |                 |              |                |            |                 |         |              | ui i .   |          |          |          |
|            |           |        |       |               |                 |              |                |            |                 |         |              |          |          |          |          |
|            |           |        |       |               |                 |              |                |            |                 | 001100  |              |          |          |          |          |
|            |           |        |       |               |                 |              |                |            |                 | CPU(%): | 14.29% Cache | : 0 NowC | onnect : | COM11:11 | .5200;;  |

Image 4-17 Custom tag action

- 1. Select a tag data that has been read;
- 2. Click the "custom operation" button;
- 3. Take detailed action to write / lock / destroy tag according to the reader protocol

### 4.5.4 TCP server / client mode

Select configuration on the main demo interface > "read and write configuration >" TCP server /

client mode ", pop-up dialog box, as shown in Image 4-18:

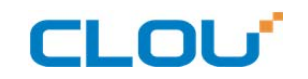

| ou RFID | Manage<br>ce(S) | er 2.0.1<br>Connect I | <b>0</b><br>Device(C) | Configuration(O) | Tools(T) H     | lelp(H)  | Language | e(L)  |      |            | = _ □                            |
|---------|-----------------|-----------------------|-----------------------|------------------|----------------|----------|----------|-------|------|------------|----------------------------------|
|         |                 |                       | EPC                   | se 🖍             | <b>8</b>       | 0        | <b>%</b> |       |      |            |                                  |
| Type    | EPC             | TID                   | UserData              | ReserveData      | TotalCount     | ANT1     | ANT2     | ANT3  | ANT4 | RSSI       | Control:                         |
| 6C      | CCOO            | <b>E</b> 280          |                       |                  | 118            | 118      | 0        | 0     | 0    | 73         | 🗹 Ant1 📄 Ant2 📄 Ant3 📄 Ant4      |
| 6C      | 1310            | E280                  |                       |                  | 70             | 70       | 0        | 0     | 0    | 104        | Ant5 Ant6 Ant7 Ant8              |
| 6C      | 5555            | E280                  |                       |                  | 2              | 2        | 0        | 0     | 0    | 60         |                                  |
| 6C      | 1111            | E280                  |                       | Rea              | ader Server/Cl | ient Set | ting:    |       |      |            | ype:                             |
| 6C      | 1234            | E280                  |                       |                  |                |          |          |       |      |            | Inventory O Single               |
| 6C      | 08BA            | E280                  |                       |                  |                |          |          |       |      |            | vpe:                             |
| 6C      | 7654            | E280                  |                       |                  |                |          |          |       |      |            |                                  |
| 6C      | 3456            | <b>E</b> 280          |                       |                  | (              | Server:  | 9090     |       |      |            | Tag Oob Tag Oob Tag              |
| 6C      | 1111            | E280                  |                       |                  |                |          |          |       |      |            |                                  |
| 6C      | 1234            | E280                  |                       |                  | (              | Client:  | 192.16   | 8.1.1 | 9090 |            |                                  |
| 6C      | 1310            | E280                  |                       |                  |                |          |          |       |      |            |                                  |
| 6C      | 8765            | E280                  |                       |                  |                |          |          |       |      |            | unt: 📋                           |
| 6C      | 1234            | E280                  |                       |                  |                |          |          |       |      |            |                                  |
|         |                 |                       |                       |                  |                |          |          |       | Get  |            | Set punt:                        |
|         |                 |                       |                       |                  |                |          |          |       |      |            |                                  |
|         |                 |                       |                       |                  |                |          |          |       |      |            | 1/S) :                           |
|         |                 |                       |                       |                  |                |          |          |       |      |            |                                  |
|         |                 |                       |                       |                  |                |          |          |       |      |            | Time(S): 5                       |
|         |                 |                       |                       |                  |                |          |          |       |      |            |                                  |
|         |                 |                       |                       |                  |                |          |          |       | CPU( | %): 14.29% | Cache: 0 NowConnect: COM11:11520 |

Image 4-18 Mode setting

When the reader is configured as a "server" mode, the connection is initiated by PC; when the reader set as a "client" mode, it will connect to the PC side automatically.

# 4.5.5 Antenna configuration

Select" configuration" on the DEMO main interface-- > "senior"-- > "reader configuration ", then pop-up dialog box, as shown in image 4-19.

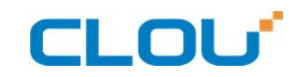

| 10.8.175.44:7206 Configuration                                                    |                                                                      |
|-----------------------------------------------------------------------------------|----------------------------------------------------------------------|
| RFID Reader GPIO/Wiegand Restore                                                  |                                                                      |
| Baseband Setting:<br>EPC Speed: 0  Tari=25us, FMO, LHF=40KHz - Set                | Frequency Range:<br>GB, 920 <sup>~</sup> 925MHz  Get Set             |
| Session: 0 V: 0 Single V Get<br>Search Type: 0 Single Flag V                      | Working Frequency:<br>auto: Auto<br>Frq List:<br>Get Set             |
| ANT1 33 • ANT2 33 • ANT3 33 •<br>ANT4 33 • ANT5 • ANT6 •<br>ANT7 • ANT6 • Get Set | ANT Enable:<br>ANT1 ANT2 ANT3 ANT4<br>ANT5 ANT6 ANT7 ANT8<br>Get Set |
| Auto Free Setting:<br>OFF Time: 0 ×10ms Get Set                                   | Filter Setting:<br>RepeatTime: 0 ×10ms<br>RSSI Max: 0 Get Set        |
|                                                                                   |                                                                      |

Image 4-19 Antenna enable configuration

Select all antenna enable configuration, click the "configuration", pop up dialog box, click "OK" means configure succeeds. If the antenna enable is not selected, when select the corresponding reader on the DEMO main interface, will pop up dialogue box as shown in image 4-20.

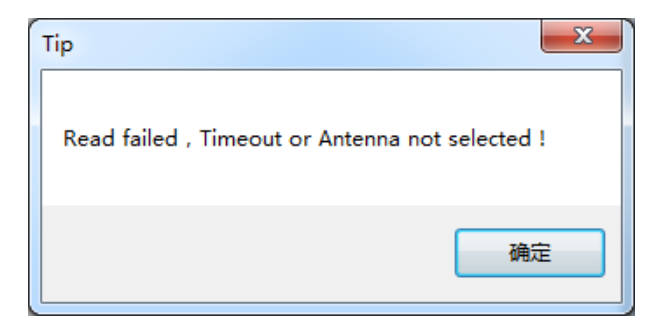

Image 4-20 Antenna selection

#### 4.5.6 Base band parameter configuration

Select "configuration" on the DEMO main interface --> "senior" --> "reader", then pop-up dialog box, as shown in image 4-21.

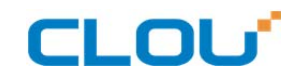

| 10.8.175.44:7206 Configuration                                                                                                    |                                                                      |
|----------------------------------------------------------------------------------------------------|----------------------------------------------------------------------|
| RFID Reader GPIO/Wiegand Restore                                                                                                    |                                                                      |
| Baseband Setting:<br>EPC Speed: 0  Tari=25us, FMO, LHF=40KHz ▼ Set                                                                     | Frequency Range:<br>GB, 920 <sup>~</sup> 925MHz      Get Set         |
| Session: 0 - QV: 0 Single - Get<br>Search Type: 0 Single Flag -                                                                        | Working Frequency:<br>auto: Auto<br>Frq List:<br>Get Set             |
| Ant Power:       ANT1       33       ANT4       33       ANT4       33       ANT5       ANT6       ANT7       ANT8       Get       Set | ANT Enable:<br>ANT1 ANT2 ANT3 ANT4<br>ANT5 ANT6 ANT7 ANT8<br>Get Set |
| Auto Free Setting:<br>OFF Time: 0 ×10ms Get Set                                                                                        | Filter Setting:<br>RepeatTime: 0 ×10ms<br>RSSI Max: 0 Get Set        |
|                                                                                                    |                                                                      |

Image 4-21 Base band parameter configuration

Changing the base band parameter configuration can change the actual effect of the read and write (can be reasonably configured according to the application scenarios, but it needs to be operated under the guidance of our engineers).

EPC base band rate provides five options: Tair=25us, FM0, LHF=40KHz, dense reading mode;

Tair=25us, Miller4, LHF=300KHz; fast reading mode; 255/OUTO.

Session four choices: 0; 1; 2; 3.

Q values provide sixteen options: 0/ single label; 1; 2; 3; 4/ multi label; 5; 6; 7; 8; 9; 10; 14; 11; 12; 13;

15.

There are three options for searching tags: one side search; inventory only with Flag B; double search.

#### 4.5.7 Antenna port power setting

Select "configuration" on the DEMO main interface --> "senior" --> "reader", pop-up dialog box, as shown in image 4-22.

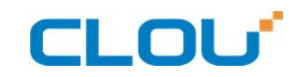

| RFID       Reader       GFIO/Wiegand       Restore         Baseband Setting:                                                                                                    | 10.8.175.44:7206 Configuration                                                        |                                                                                             |
|----------------------------------------------------------------------------------------------------|---------------------------------------------------------------------------------------|---------------------------------------------------------------------------------------------|
| Baseband Setting:<br>EFC Speed: 0 Tari=25us, FM0, LHF=40KHz • Set<br>Session: 0 • QV: 0 Single • Get<br>Search Type: 0 Single Flag •<br>Ant Power:<br>Ant Power:<br>ANT1 33 • ANT2 33 • ANT3 33 •<br>ANT4 32<br>ANT4 32<br>ANT5 • ANT6 •<br>ANT6 •<br>ANT6 •<br>CFF • Time: 0 × 10ms Get Set<br>Frq List: •<br>CFF • Time: 0 × 10ms Get Set<br>Set | RFID Reader GPIO/Wiegand Restore                                                      |                                                                                             |
| Session: 0 QV: 0 Single Get<br>Search Type: 0 Single Flag<br>Ant Power:<br>Ant Power:<br>Ant 33 ANT2 33 ANT3 33 ANT3 33 ANT4 Get Set<br>ANT4 32 ANT5 ANT6 Get Set<br>Auto Free Setting:<br>OFF Time: 0 × 10ms Get Set<br>Set                                                                                                    | Baseband Setting:<br>EPC Speed: 0  Tari=25us, FMO, LHF=40KHz - Set                    | Frequency Range:<br>GB, 920~925MHz                                                          |
| ANTI 33 ANT2 33 ANT3 33 ANT3 33 ANT3 33 ANT4 32 ANT5 ANT5 ANT6 ANT5 ANT6 ANT7 ANT8 Get Set<br>Auto Free Setting:<br>OFF Time: 0 × 10ms Get Set<br>Set Set                                                                                                    | Session: 0 V: 0 Singl v Get<br>Search Type: 0 Single Flag v                           | Working Frequency:<br>auto: Auto -<br>Frq List: -<br>Get Set                                |
| OFF Time:     0     ×10ms     Get     Set       RepeatTime:     0     ×10ms     Get     Set       RSSI Max:     0     0     0                                                                                                    | ANT1 33 ANT2 33 ANT3 33 ANT3 33 ANT4 32 ANT5 ANT6 ANT6 ANT6 ANT6 ANT7 34 ANT8 Get Set | ANT Enable:<br>ANT Enable:<br>ANT1 ANT2 ANT3 ANT4<br>ANT5 ANT6 ANT7 ANT8<br>Filter Schliger |
|                                                                                                    | OFF Time: 0 ×10ms Get Set                                                             | RepeatTime: 0 ×10ms<br>RSSI Max: 0                                                          |

Image 4-22 Antenna port power setting

Select the corresponding antenna port (external antenna connected), select the appropriate power values from the power list, click Configure, pop up the configuration of the success of the dialog box, click OK to complete power configuration.

#### 4.5.8 Clock setting

Select "configuration" on the DEMO main interface --> "senior" --> "reader configuration", then pop-up dialog box, as shown in image 4-23. The current time of the reader can be check in the area of the "reader time". If you need to modify the reader time, modify the "reader time" then click "configuration" button, pop-up dialog box then click OK.

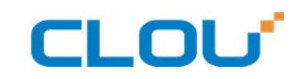

| KID       Keader       OrIU/Fregand       Kestore         RS232 Setting:       I15200 bps       Get       Set         IP Setting:       2016.08.14 09:28:36       Get       Set         IP:       10.8.175.44       Set       Server/Client:       Server 9090       Get         Mask:       255.255.255.0       Get       Set       Set       RS485 Setting:       Set         Gateway:       10.8.175.1       Get       Set       Set       RS485 ADD:       1       Get       Set         MAC Setting:       6C-EC-A1-EF-6B-B2       Get       Set       Set       Set       Set       Set | 0.8.175.44:7206 Configuration          |                                             |
|----------------------------------------------------------------------------------------------------|----------------------------------------|---------------------------------------------|
| KS232 Setting:       II5200 bps • Get Set         IP Setting:       II 0.8.175.44         IP:       10.8.175.44         Mask:       255.255.255.0         Get Set         Gateway:       10.8.175.1         MAC Setting:         6C-EC-A1-EF-6B-B2       Get Set         Get Set         BreakPoint:         Resume Up:       OFF • Get Set                                                                                                    | NFLD Reader GrIU/Miegand Restore       |                                             |
| IP Setting:<br>IP: 10.8.175.44<br>Mask: 255.255.255.0 Get Set<br>Gateway: 10.8.175.1<br>MAC Setting:<br>6C-EC-A1-EF-6B-B2 Get Set<br>Get Set<br>Get Set<br>6C-EC-A1-EF-6B-B2 Get Set<br>Get Set<br>Get Set<br>BreakFoint:<br>Resume Up: OFF → Get Set                                                                                                    | RS232 Setting:<br>115200 bps - Get Set | Beader Time:<br>2016.08.14 09:28:36 Get Set |
| IF: 10.8.175.44<br>Mask: 255.255.255.0 Get Set<br>Gateway: 10.8.175.1 Get Set<br>MAC Setting:<br>6C-EC-A1-EF-6B-B2 Get Set<br>Get Set<br>BreakPoint:<br>Resume Up: OFF ▼ Get Set                                                                                                    | IP Setting:                            | Server/Client:                              |
| Mask:       255.255.255.0       Get       Set         Gateway:       10.8.175.1       RS485 Setting:         MAC Setting:       BreakPoint:         6C-EC-A1-EF-6B-B2       Get         Get       Set                                                                                                    | IP: 10.8.175.44                        | Server 9090 Get                             |
| Gateway: 10.8.175.1<br>MAC Setting:<br>6C-EC-A1-EF-6B-B2 Get Set<br>Get Set<br>RS485 Setting:<br>BreakPoint:<br>Resume Up: OFF → Get Set                                                                                                    | Mask: 255.255.255.0 Get Set            | OClient 192.168.1.116 9090 Set              |
| MAC Setting:<br>6C-EC-A1-EF-6B-B2 Get Set<br>Resume Up: OFF 	Get Set                                                                                                    | Gateway: 10.8.175.1                    | RS485 Setting:<br>RS485 ADD: 1 Get Set      |
| 6C-EC-A1-EF-6B-B2 Get Set Resume Up: OFF ▼ Get Set                                                                                                    | MAC Setting:                           | BreakPoint:                                 |
|                                                                                                    | 6C-EC-A1-EF-6B-B2 Get Set              | Resume Up: OFF - Get Set                    |
|                                                                                                    |                                        |                                             |

Image 4-23 Clock display setting

#### 4.5.9 Frequency Hopping

Click "configuration" on the main interface > RFID configuration > "hopping management",

pop-up frequency hopping management dialog box, as shown in image 4-24

| Frequency Ho                                                                                                    | pping             |                                                                                                    |                                                                            |
|----------------------------------------------------------------------------------------------------|-------------------|----------------------------------------------------------------------------------------------------|----------------------------------------------------------------------------|
| WorkingBand:                                                                                                    | GB, 920~925MHz    | ▼ SetBand Type:                                                                                                  | Appoint -<br>Appoint                                                       |
| 920. 625<br>920. 875<br>921. 125<br>921. 375<br>921. 625<br>921. 875<br>922. 125<br>922. 375<br>922. 625<br>922. 625<br>922. 875<br>923. 125 | ▲ >><br>■ >><br>≪ | Frequency List:<br>920.625,920.875,921.125,92<br>21.875,922.125,922.375,923<br>3.125,923.375,923.625,923<br>.375 | Auto<br>21. 375, 921. 625, 9<br>2. 625, 922. 875, 92<br>875, 924. 125, 924 |
|                                                                                                    |                   |                                                                                                    | Set                                                                        |

Imag 4-24 Frequency Hopping management

Select "CMII, 920-925MHz" (see Image 4-25) in the "working band" drop-down list, click the "Settings", select single frequency points from the left frequency list box(see Image 4-24) then click the "D" button, right into the list box, and then click the "configuration" to confirm; If you want to

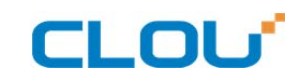

select the full band frequency hopping just click all the frequency points will show on the right side of the list box, click the "configuration" to confirm. If you click all frequency points on the right side of the list box will be cleared.

| Frequency Ho                                                                                                    | pping 🗧 🗙                                                                                                    |
|----------------------------------------------------------------------------------------------------|----------------------------------------------------------------------------------------------------|
| WorkingBand:                                                                                                    | GB, 920 <sup>°</sup> 925MHz         ▼         SetBand         Type:         Appoint         ▼           GB, 920 <sup>°</sup> 925MHz         GB, 840 <sup>°</sup> 845MHz         Ist:         GB, 840 <sup>°</sup> 845MHz         GB, 840 <sup>°</sup> 845MHz         GB, 840 <sup>°</sup> 845MHz         Ist:         GB, 840 <sup>°</sup> 845MHz         Ist:         GB, 840 <sup>°</sup> 845MHz         GB, 840 <sup>°</sup> 845MHz         Ist:         GB, 840 <sup>°</sup> 845MHz         Ist:         GB, 840 <sup>°</sup> 845MHz         Ist:         GB, 840 <sup>°</sup> 845MHz         Ist:         Ist:         GB, 840 <sup>°</sup> 845MHz         Ist:         Ist: <t< th=""></t<> |
| 920. 625<br>920. 875<br>921. 125<br>921. 375<br>921. 625<br>921. 875<br>922. 125<br>922. 375<br>922. 625<br>922. 875<br>922. 875<br>923. 125 | FCC, 902~928MHz     920.875,921.125,921.375,921.625,9       ETSI, 866~866MHz     22.125,922.375,922.625,922.875,92       3.125,923.375,923.625,923.875,924.125,924       .375                                                                                                    |
|                                                                                                    | Set                                                                                                    |

Image 4-25 Frequency Band selection

**Note:** The purpose of setting up the "automatic" is to avoid the interference of the external signal and select the fast frequency hopping. The default configuration for general application is automatically (as shown red mark dropdown list in image 4-24).

#### 4.5.10 Label filtering

Select "configuration" on the main interface > "RFID configuration" > "label filter", then pop-up dialog box, as shown in image 4-26:

| TagFilter |              |      |         |           |   | ₹  | _ × _) |
|-----------|--------------|------|---------|-----------|---|----|--------|
|           | Time Filter: | 0 ×1 | Oms RSS | I Filter: | 0 |    |        |
|           |              |      |         |           |   |    |        |
|           |              |      |         |           |   |    |        |
|           |              |      |         |           |   |    |        |
|           |              |      |         | Search    | s | et |        |
|           |              |      |         |           |   |    |        |

Image 4-26 label filtering

# CLOU

Filtering time: indicates that the same label content within a specified period of time within a read card instruction is only uploaded once, 0~65535, and time units: 10ms.

RSSI threshold: When label RSSI value small than the threshold value, the label data will not be uploaded and discarded.

#### 4.5.11 Buffer and breakpoint resume

For make sure the reader 's complete collection of rfid tags' data, CL7206C4 support tag data-caching mechanism and breakpoint resume, in case that the tag's data loss because of the communication interrupted or PC application error exit, the tag data by caching mechanism could be saved without power.

Data caching mechanism mode's start:

Main manu's setting  $\rightarrow$  Advanced  $\rightarrow$  Reader setting  $\rightarrow$  Breakpoint, choose "ON" then it will validate the function of tag's caching mechanism. As image 4-27 shows.

| 10.8.175.44:7206 Configuration   |                                        |
|----------------------------------|----------------------------------------|
| RFID Reader GPIO/Wiegand Restore |                                        |
| RS232 Setting:                   | Reader Time:                           |
| 115200 bps 🗸 Get Set             | 2016.08.14 09:28:36 Get Set            |
| IP Setting:                      | Server/Client:                         |
| IP: 10.8.175.44                  | Server 9090     Get                    |
| Mask: 255.255.255.0 Get Set      | Client 192.168.1.116 9090 Set          |
| Gateway: 10.8.175.1              | RS485 Setting:<br>RS485 ADD: 1 Get Set |
| MAC Setting:                     | BreakPoint:                            |
| 6C-EC-A1-EF-6B-B2 Get Set        | Resume Up: OFF Get Set                 |
|                                  |                                        |

Image 4-27 tag filter

After the validate the breakpoint resume function, the PC will reply each data of tags uploading,

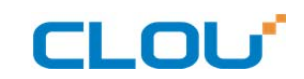

reader will automatically save the tag's data which are not uploaded. PC could operate the saved data

through setting  $\rightarrow$  Obtain saved data or setting  $\rightarrow$  clear saved data. As below image 4-28.

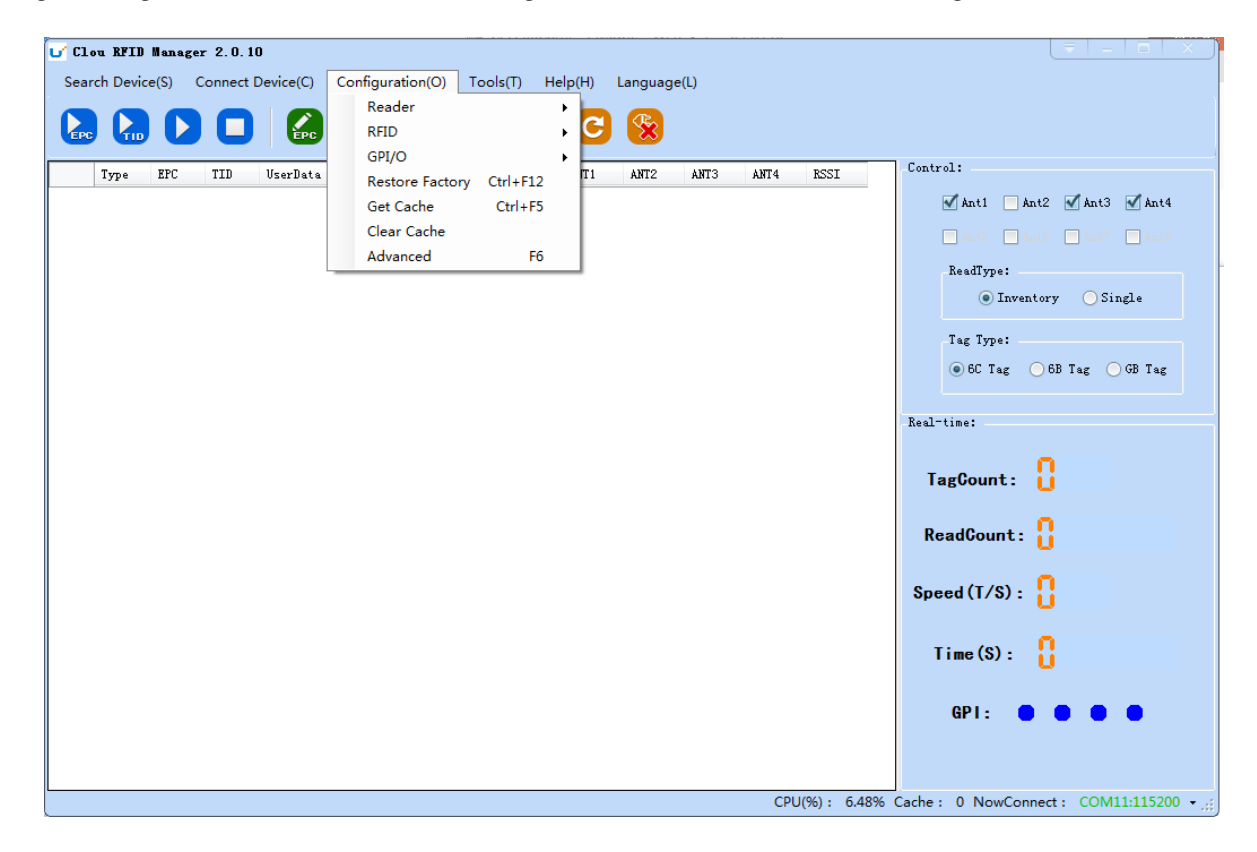

Image 4-28 tag buffer data operation

As under the breakpoint resume mode, PC will confirm to each tag data from reader, under mass

quantity of

tag data will reduce the communication efficiency, increase the system load, we suggest: When

start the breakpoint upload functions, according to your application, can set up suitable "tag filter

parameter " $\rightarrow$  "filter time" to reduce the extra data uploading.

#### 4.5.12 Auto idle set up

Select "configuration" on the main interface > "RFID configuration" > "auto idle ", then pop-up dialog box, as shown in image 4-29:

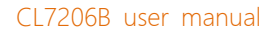

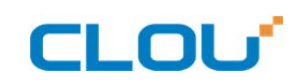

| AutoFree |         |     |   |           |        |       | Ţ X |
|----------|---------|-----|---|-----------|--------|-------|-----|
|          | ON/OFF: | OFF | · | FreeTime: | 0      | ×10ms |     |
|          |         |     |   |           | Search |       | Set |

Image 4-29 Auto idle configuration

Auto idle mode means when the reader continuous reading tags, all using antenna didn't identify the tags for three times continuously ,then the reader automatically enter a period of idle state to save power consumption, the reader re-enter the card reader automatically after idle time.

#### 4.5.13 GPI/O configuration

GPI/O control is to provide the query and set up the I/O port state, control the function of the I/O device.

#### GPI configuration

Select "configuration "on the main interface --> "GPI/O configuration" --> "GPI configuration "then pop-up dialog box, as shown in image 4-30:

| GPI Setting                         | _ × _) |
|-------------------------------------|--------|
| -GPI Setting:                       |        |
|                                     |        |
| Port: 📴 🕶 Start Flag: Trigger off 👻 |        |
| Execution: Single ANT - EPC 👻 🥖     |        |
| Stop Flag: Positive edge 🗸          |        |
|                                     |        |
|                                     |        |
| Search Set                          |        |
|                                     |        |

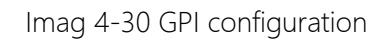

- CLOU
- Check: check the various port trigger parameters
- Configuration: select the port need to set, click button to execute the settings after modify
- Trigger start condition: select the mode from the drop-down list
- Trigger execution instruction: select the mode from the drop-down list
- Trigger stop condition: select the mode from the drop-down list
- Description: when the start condition is satisfied, the reader will perform the configuration of the reader/ writer command.

#### GPO configuration

Select "configuration" on the main interface > "GPI/O configuration" > " GPO configuration "then pop-up dialog box, as shown in image 4-3:

| GPO Setting |                              | . <del>-</del> |
|-------------|------------------------------|----------------|
| S           | Set GPO:                     |                |
|             | ✓ 1 Low level ▼              |                |
|             | 2<br>Low level<br>High level |                |
|             |                              |                |
|             | Se                           | at             |
|             |                              |                |

Image 4-3 GPO configuration

CL7206B reader only supports four GPO outputs, that is "1" "2",.

Select the high / low level, click this configuration to execute settings after modify.

#### 4.5.14 Others

#### Wigand configuration

Select "configuration" on the main interface --> "GPI/O configuration" --> "Wigand "then pop-up dialog box, as shown in image 4-30:

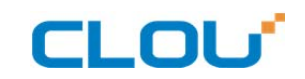

| Wiegand | Setting:           |               |         | X                                   |  |
|---------|--------------------|---------------|---------|-------------------------------------|--|
|         | Parameter Setting: |               |         |                                     |  |
|         | on-off: 0          | )FF 🚽         | Format: | gand26 🖵                            |  |
|         | Turnefoultentent   | and of the    | . RDC   | Wiegand26<br>Wiegand34<br>Wiegand66 |  |
|         | IFansferconten     | t. end of the | e fro   |                                     |  |
|         |                    |               |         |                                     |  |
|         |                    |               |         |                                     |  |
|         |                    |               | Get     | t Set                               |  |
|         |                    |               |         |                                     |  |

Image 4-30 Weigand configuration

In the Weigand parameter settings area, set up the "communication switch" for the "open" state, and select the corresponding "communication format" and "transmission data content", click on the "configuration" to determine.

Weigand port Parameter configuration: includes "Weigand 26, "Weigand 34" and "Weigand 66"models.

Weigand 26: TID or EPC data reported from the end of the Weigand port is valid for 3 bytes.

Weigand 34: TID or EPC data reported from the end of the Weigand port is valid for 4 bytes.

Weigand 66: TID data reported from the end of the Weigand port is valid for 8 bytes.

#### Restore factory settings

Select "configuration" on the main interface > "restore factory settings" then pop-up dialog box, as shown in image 4-31:

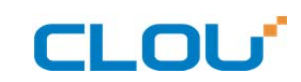

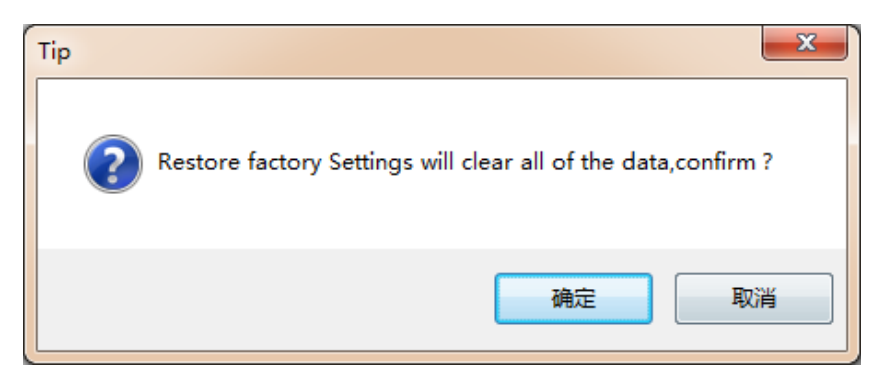

Image 4-31 restore factory settings

When connected to the reader in any form, click OK button, and all settings of the reader will be restored to the factory setting.

#### 4.5.15 Tools

#### Data export

Select "tools" on the main interface > "data export" > "form (\*. XLS), in the pop-up dialog box, as

shown in image 4-32, select the required export file save path.

| 另存为                                                                                                    |                                                                                    | ?×   |
|----------------------------------------------------------------------------------------------------|------------------------------------------------------------------------------------|------|
| 保存在 (L):                                                                                                    | SYSTEM (C:)                                                                        |      |
| <ul> <li>         ましかの文档         <ul> <li>             びつうします。             れの文档<br/>え面の<br/>我の文档<br/>我の文档<br/>秋の支档<br/>秋の支档<br/>秋の支档<br/>秋の支档<br/>秋の支档<br/>秋の支档<br/>秋の支档<br/>秋の支档<br/>秋の支档<br/>秋の支档<br/>秋の支档<br/>秋の支档<br/>秋の支相<br/>秋の支相<br/>秋の支相<br/>秋の支相<br/>秋の支相<br/>秋の支相<br/>秋の支相<br/>秋の支相<br/>秋の支相<br/>秋の支相<br/>秋の支相<br/>秋の支相<br/>秋の支相<br/>秋の支相<br/>秋</li></ul></li></ul> | Documents and Settings<br>Program Files<br>SoDA<br>TClog<br>Temp<br>tmp<br>WINDOWS |      |
|                                                                                                    | 文件名 @): clou-exportTags ✔ 保存                                                       | Ŧ(S) |
|                                                                                                    | 保存类型 ①: Excel文件 ▼ 取                                                                | 消    |

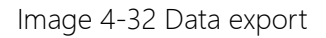

Read the tag data to support data export, export format can be.csv (comma file) and.Xls (Excel).

#### Software upgrade

The reader support for online upgrade, software upgrades support the baseband software upgrade (the underlying software) and application software upgrades (system software applications). Select "tools" on the main interface > "software upgrade" > "software", the pop-up dialog box, as shown in image 4-33:

| u' Clou RFID Manager V2.0.2                      |                                     |                                                        |
|--------------------------------------------------|-------------------------------------|--------------------------------------------------------|
| Search Device(S) Connect Device(C) Configuration | 2) Tools(]) Help(H) Language(L)     |                                                        |
|                                                  |                                     |                                                        |
| Type EFC TID VzerData RezerveData                | TotalCount ANTI ANT2 ANT3 ANT4 RSSI | Control:<br>Anti Ant2 Ant3 Ant4<br>Ant5 Ant6 Ant7 Ant8 |
|                                                  |                                     | ReadType:<br>While Single                              |
|                                                  | Application software upgrade        | g Type:                                                |
|                                                  | file: Start                         | of rag of the rag                                      |
|                                                  | 0%                                  | jount:                                                 |
|                                                  |                                     | Gount:                                                 |
|                                                  |                                     | Speed (T/S) :                                          |
|                                                  |                                     | Time(S):                                               |
|                                                  |                                     | GP1: • • • •                                           |
|                                                  | CPU(%): 5.62%                       | Cache : 0 NowConnect : 10.8.175.44:7206 - ,;;          |

Image 4-33 Application software upgrade

To find the Bin upgrade file path in the upgrade file drop-down list, click **Start** the upgrade progress bar shows 100% that means the application software upgrade successfully, pop-up upgrade prompted success dialog box, click OK to restart the reader, as shown in image 4-34.

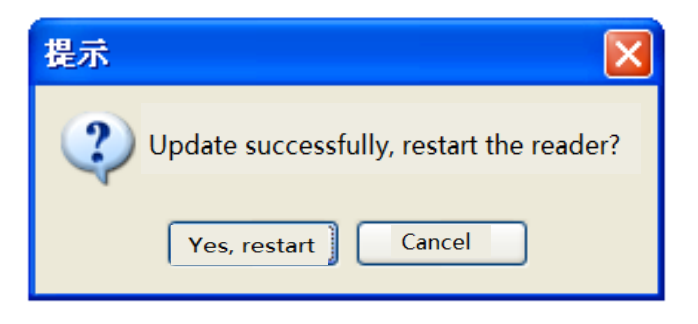

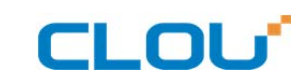

#### Image 4-34 Software upgrade successfully

The process of the application of the base band software is the same as that of the application software.

# CLOU

# 5. Common failures

# 5.1 Daily maintenance

The routine maintenance of CL7206B usage:

 $\pm$ To check whether the tightening of RF connector

 $\pm$ To check if the screw fixed reader and antenna is loose

pprox To check whether the RF cable joints appear outsourcing breaking the shielding layer

 $rac{1}{2}$  To check if the reader power line connection is reliable

# 5.2 Common failure analysis and solution

#### Power supply system failures:

Check whether the power adapter is normal, and the AC supply voltage is between 100V ~ 240V.

#### The panel indicator light failed when power on:

Check whether the communication is normal; please contact customer service if it's not normal.

#### The serial port unable to connect:

Check if the serial cable is not connected or connected unstable.

Check if the serial port connect baud rate of the reader is correct

Check if the selected COM port is right.

#### The network port cannot connect:

Factory set the default IP address: 192.168.1.116 when CL7206B reader device ex-factory, ensure the IP address of the PC and reader in the same network segment, such as "192.168.1.XXX" then you can connect to the reader, if you forget the IP address of the device, you can reset the reader's IP address through the serial port.

#### The reader can't read the tag

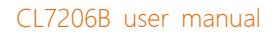

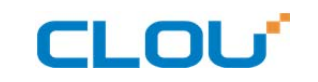

Check if the setting of antenna number is correct

Check if the label is damaged

Check if the label is placed in the reader's valid reading and writing range.

Check if the electromagnetic interference between the reader and the other device.

For the problem users cannot be solved, please contact customer service.

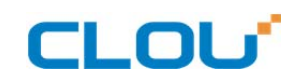

# 6. Package

# 6.1 Package

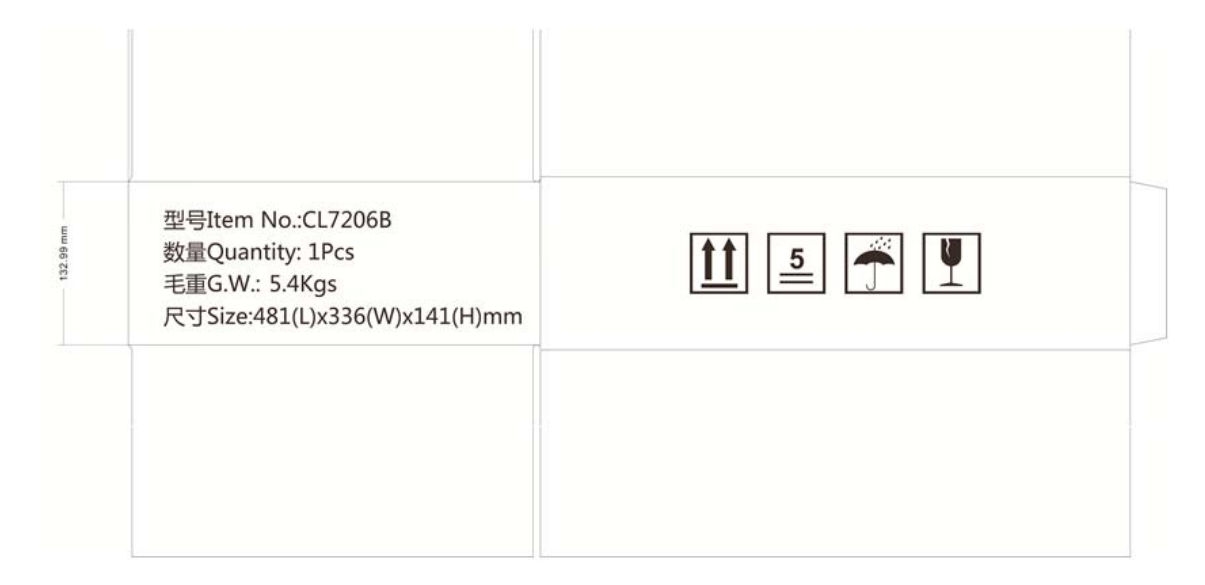

Imag6-1 Carton box size

#### Carton box size: 48x37x14cm

## 6.2 Accessories

In order to facilitate the storage and transportation in near future, the packing box and the packing material should be kept properly after unpack.

Besides of the device in the box, accessories equipped with the reader are also included in, please check the product packing list to confirm whether the product and accessories are complete, if any discrepancies or damage, please contact with the after-sale service in time.

The specific list of accessories as shown in table 6-1

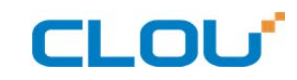

| NO. | Name                                      | Material Code  | Qty | Unit | Remark   |
|-----|-------------------------------------------|----------------|-----|------|----------|
| 1   | Customized aviation cable (one for three) | 20351000000552 | 1   | Set  | Included |
| 2   | Customized aviation external IO cable.    | 20351000000551 | 1   | Pcs  | Included |
| 3   | Power adapter 24V/2.5A                    | 2010900000324  | 1   | Pcs  | Included |
| 4   | AC power cable                            | 20350000000195 | 1   | Pcs  | Included |
| 5   | Network cable                             | 20350000000188 | 1   | Pcs  | Included |
| 6   | RS232 connection cable 1800mm             | 20351000000478 | 1   | Pcs  | Included |
| 7   | hexagon socket cahead screwsGB70-85 M5*12 | 2040000000519  | 4   | Pcs  | Optional |
| 8   | L shape installation bracket              | 20411000013135 | 1   | Pcs  | Optional |
| 9   | hardware kits U shape bracket             | 20411000013136 | 2   | Pcs  | Included |
| 10  | 9dBi antenna                              | 20351000000035 | 1   | Pcs  | Optional |
| 11  | Antenna feeder line SMA-KTNC-J            | 20351000000038 | 1   | Pcs  | Optional |

#### Table 6-1 Packing Accessories list

# 6.3 Storage environment

- CL7206B fixed reader should be stored in below conditions:
- ☆ Environment temperature : -40°C ~ +85°C
- ☆ Relative humidity : 5% RH ~ 95% RH

# 7. After-sale service

#### Letter to Customers

Since our aim is to continuously improve our products for better user experience, we may modify the product characteristics, composition and design of circuits without given notifications. Thus the real product may be not in accordance with this manual. Generally, we will provide timely amendments to this manual. If it's not provided timely, please consult our service department.

Shenzhen Clou IOT Technologies Co., Ltd.

Email: <u>RFIDoverseas@szclou.com</u>

Website: www.clouiotech.com

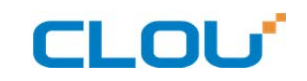

#### Guarantee card

| Product Name               |             | Model No. |  |
|----------------------------|-------------|-----------|--|
| Product Code               |             | Level     |  |
| Description of<br>troubles |             |           |  |
| User's name                |             | Postcode  |  |
| Contact person             | Contact no. |           |  |

Warranty Description: In order to offer users better service, our company provide warranty card with

each device, please keep it to enjoy the service.

1, Products can replace free under conditions within one month after sale, in the precondition of normal operation without repairing.

2, Free maintenance won't be given under the following circumstance:

- ① The damage of the terminal caused by high voltage of the power grid.
- ② The damage caused by misuse or operated improperly.
- ③ The damage caused by excessive vibration when user delivering.
- 3, The software of this product can be upgraded freely, users can be training in our company for free.
- 4, Will be charge appropriately if the user don't have a warranty card.
- 5, Users will need to fill out the warranty card for repair service, and sent back to CLOU IOT